# 天津机电职业技术学院

# 2021年高职扩招专项考试

## 学生操作手册

#### 一、安装及登录

本次考试将通过"学习通"APP 手机客户端进行无纸化考试, "学习通"APP 手机客户端支持 Android 和 IOS 两大移动操作系统, 安卓系统最新版 5.0.3、iOS 系统最新版本 5.0.3.4,须下载此版本。

您可以通过以下2种途径下载安装"学习通"APP手机客户端:

① 应用市场搜索"学习通",查找到图标为<u></u>▲的 App,下载并 安装。

② 扫描下方二维码,跳转到对应链接下载 App 并安装(如用 微信扫描二维码后,请选择在浏览器中打开)。

注意:Android 系统用户下载安装时若提示"未知应用来源", 请确认继续安装;

IOS 系统用户安装时若提示需要动态验证,按照 iOS 系统提示 进行操作即可。

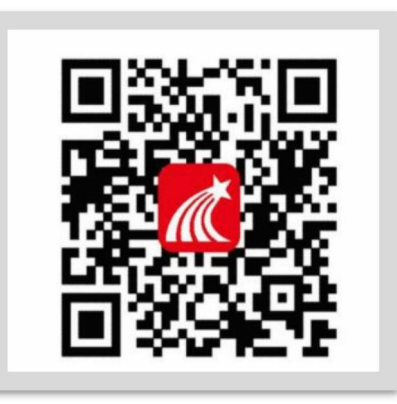

4.5.1

### 二、登录学习通

下载学习通,选择"其他登录方式",单位名称:天津机电职 业技术学院扩招专项考试系统(一定是扩招专项考试系统,单位不 是天津机电职业技术学院),学号/工号:填写身份证号(因尚未 入学,此处学号以身份证号为准),密码:身份证后6位。点选我 已阅读统一学习通《隐私协议》和《用户协议》,完善信息选择跳 过手机号。

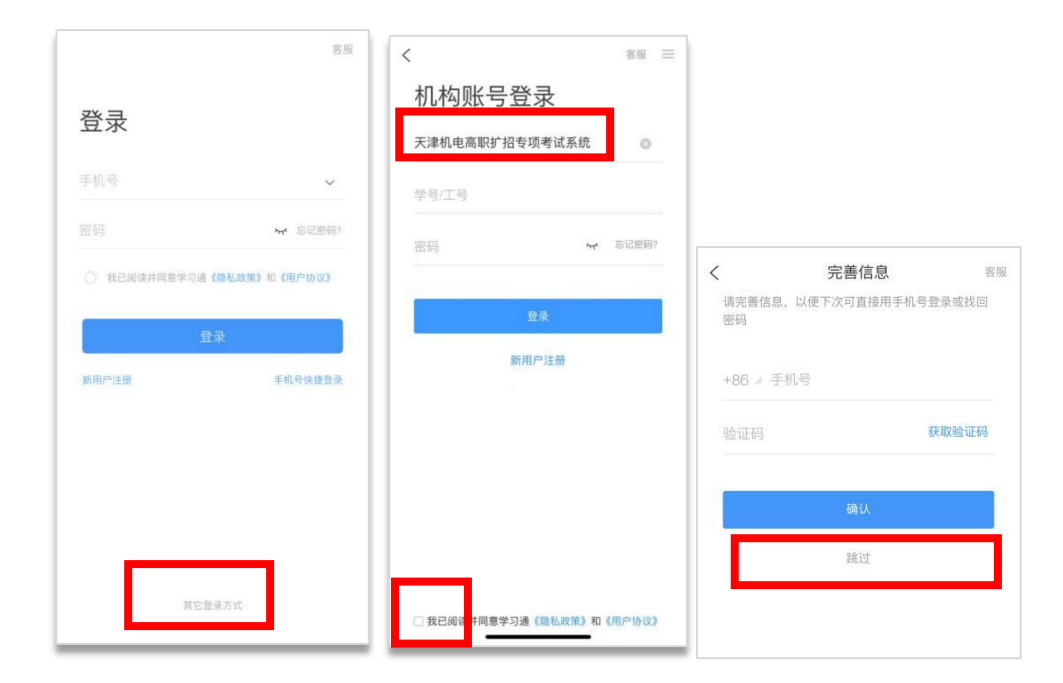

### 三、手机设置要求

为保证考试能够正常且合规进行,请将手机做如下设置:

3.1"学习通" APP 手机客户端必须更新为最新版本(安卓系统 最新版 5.0.3、iOS 系统最新版本 5.0.3.4)。

3.2 由于本次考试需要进行人脸识别监控,系统需要开启您手机的相机,请您同意。(开启方法:打开手机"设置"进入应用管理的"学习通",在权限管理中开启相机)

3.3 手机考试期间将手机设置屏幕常亮、确保手机有充足电量 或接入电源。

3.4 手机考试期间将手机调至免打扰模式,避免来电引起考试 中断。

#### 四、参加考试

在"消息"的"收件箱"中的课程考试通知,点击通知进入考试,作答并提交试卷。

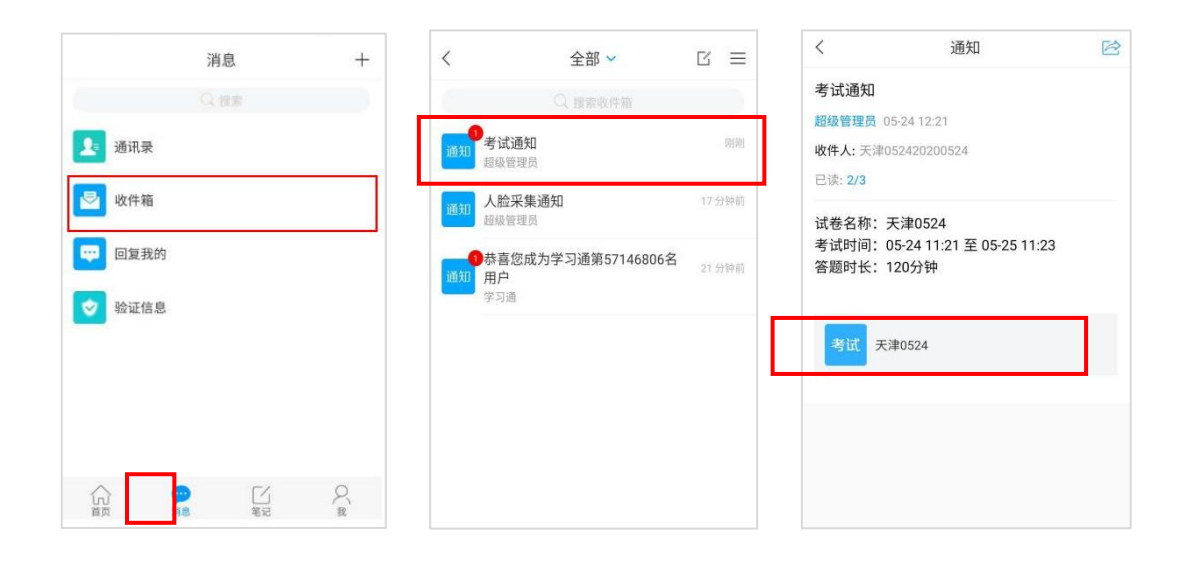

#### 4.1 打开消息-收件箱

#### 4.2 点击考试通知

4.3 进入考试

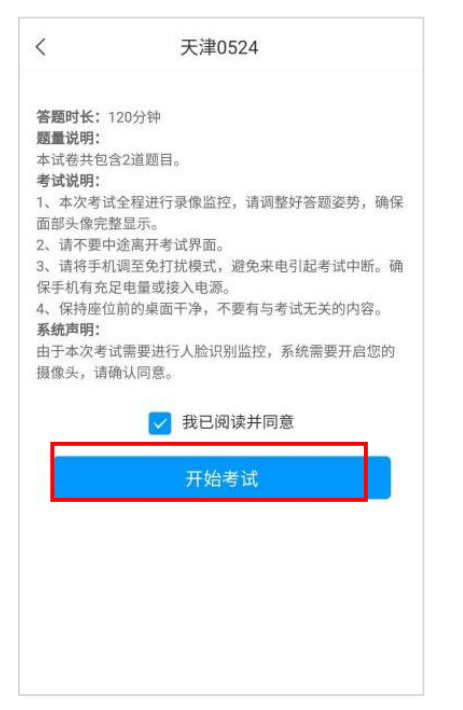

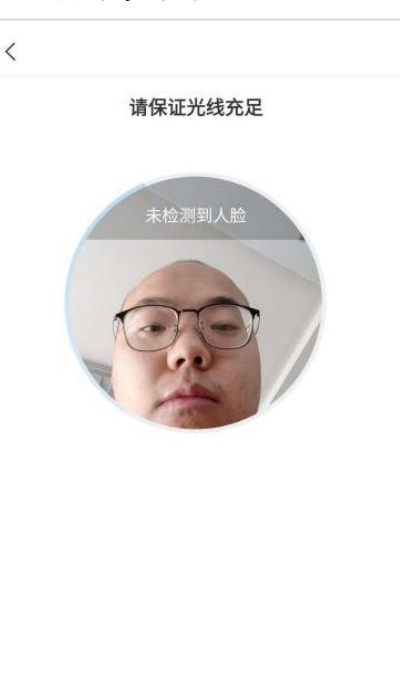

- 4.4 了解要求开始考试
- く 手机端考试
   59:56 1/1 ● 第2 年
  简答题(100.0分)
  1.请说出社会主义核心价值观(请录制2段视频、 每段时间约为30秒)
  请输入答案
  正经是最后一题了
  上一题 下一步

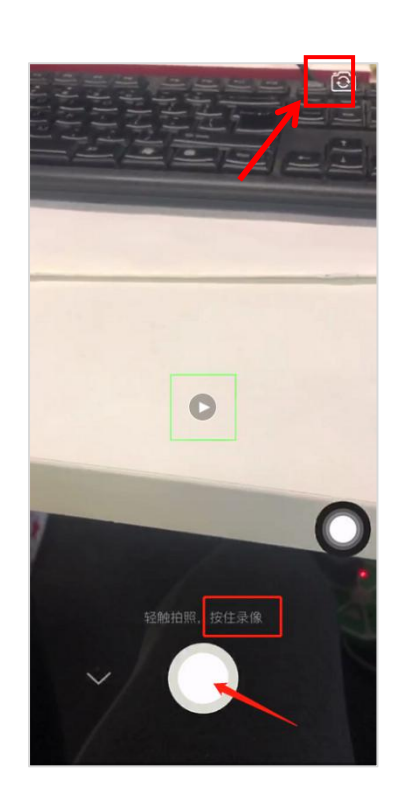

4.5 人脸识别认证

4.6 作答(点击摄像按钮,长按白色按钮进行录制视频,点击翻转按钮进行翻转,题目作答要求

## 拍摄正面上身,且口述题目内容。)

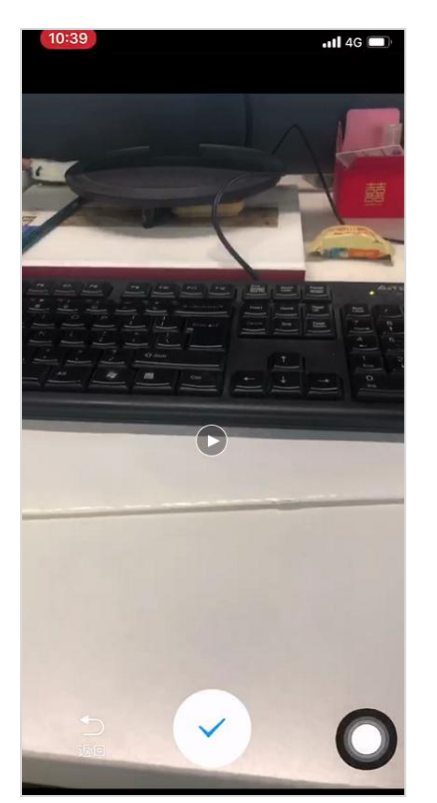

| <ul> <li>天津机电职业技术学院扩招平台<br/>考试测试</li> </ul>          |
|------------------------------------------------------|
| ④ 59:53       1/1       答題★                          |
| 简答题(100.0分)<br>1.请说出社会主义核心价值观(请录制2段视频,<br>每段时间约为30秒) |
| IMG_7577.MOV                                         |
| IMG_7578.MOV                                         |
| o • •                                                |
| 已经是最后一题了                                             |
| 中南 中南                                                |
| 上一题                                                  |

(录制完成后,视频会自动播放,确认无误后,点击蓝色对勾,会自动上传视频,点

击下一步进行作答其他题目)、复查交卷

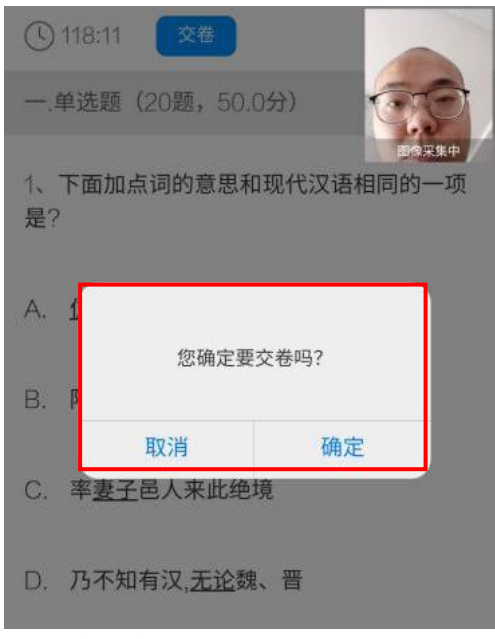

4.7 提交试卷